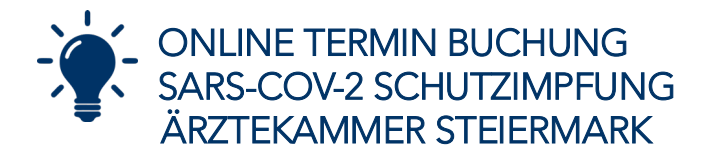

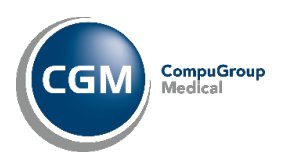

Um einen Impftermin zu buchen, gehen Sie wie folgt vor:

Rufen Sie <u>https://www.cgm.com/aut\_de/lp/aekstmk-impft.html</u> in Ihrem Browser auf und wählen Sie den gewünschten Impfstandort. Verwenden Sie ein mobiles Endgerät (Tablet, iPad, Smartphone) können Sie das Terminbuchungs-Portal durch Scannen des angeführten QR-Codes öffnen. Aus dem Kalender wählen sie den gewünschten Impftermin aus. Wenn zum gewählten Standort mehrere Impfstraßen hinterlegt sind, wählen Sie die zum bevorzugten Termin passende Impfstraße.

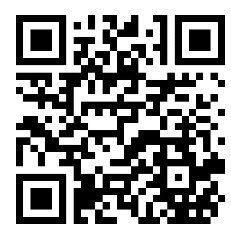

| CGM LIFE eSERVICES SARS-COV-2 Im                                                                                                    | npfaktio                  | n Ärztek                        | ammer S              | STMK -             | A              |              |        |             | Anr   | nelde  |  |
|----------------------------------------------------------------------------------------------------|---------------------------|---------------------------------|----------------------|--------------------|----------------|--------------|--------|-------------|-------|--------|--|
| eTermine<br>» Neuen Termin buchen   <u>» Meine Termine</u>                                                                                                    |                           |                                 |                      |                    |                | 4            |        |             | Hom   | )<br>e |  |
| Neuen Termin buchen                                                                                                    |                           |                                 |                      |                    |                |              |        |             |       |        |  |
| <ul> <li>WICHTIG! Mitzubringen sind:</li> <li>1. Ärzteausweis, e-Card, Personalausweis</li> <li>2. Antigentest negativ (Selbstausstellung mögli</li> <li>Mehr Klicken Sie auf "Mehr" um alle re</li> </ul> | ich, nicht äl<br>elevante | ter als 48 S<br><b>n Inform</b> | tunden)<br>ationen   | zur Imp            | fung           | anz          | uzei   | gen.        |       |        |  |
| Terminanlass                                                                                                    |                           |                                 |                      | Bevo               | rzuat          | er Z         | eitrau | ım          |       |        |  |
| Terminart                                                                                                    |                           |                                 |                      |                    | Monat          |              |        |             | 10111 |        |  |
| SARS-COV-2 Schutzimpfung - AstraZeneca                                                                                                    |                           |                                 |                      |                    |                | Feb          | ruar 2 | 021         |       | ×      |  |
| Standort                                                                                                    |                           |                                 |                      | Mo                 | Di             | Mi           | Do     | Fr          | Sa    | So     |  |
| LKH Graz II Standort West, Göstinger Str. 22                                                                                                    |                           |                                 |                      |                    | 2              | 3            | 4      | 5           | б     | 7      |  |
|                                                                                                    |                           |                                 |                      |                    | 9              | 10           | 11     | 12          | 13    | 14     |  |
| Alizi / Benandler                                                                                                    |                           |                                 |                      |                    | 16             | 17           | 18     | 19          | 20    | 21     |  |
|                                                                                                    |                           |                                 |                      | 1                  | 23             | 24           | 25     | 26          | 27    | 28     |  |
| Da mehrere Ärzte bzw. Behandler diese Terminart anbieten                                                                                                    | , suchen wi               | r die                           |                      | 8                  | 9              | 10           | 11     | 12          | 13    | 14     |  |
| frühestmöglichen Termine aller Ärzte bzw. Behandler für Sie.                                                                                                    |                           |                                 |                      |                    | eszeit         |              |        | 1           |       |        |  |
|                                                                                                    |                           |                                 |                      | Alle               | 2011.04<br>2   |              |        | /           |       | V      |  |
| Wählen Sie den ge<br>Mit Auswahl des Te                                                                                                    | wünsch<br>rmins ge        | ten Impf<br>elangen :           | termin ir<br>Sie zum | n Kalen<br>nächste | der a<br>n Scl | us.<br>hritt |        |             |       |        |  |
|                                                                                                    | Mo                        | Di                              | Mi                   | Do                 | .02.20         | 21<br>Fr     |        | Sa          | 9     | -<br>0 |  |
| LKH Graz II Standort West - Impfstraße I                                                                                                    | 22.02                     | 23.02.                          | 24.02                | 25.02.             | 26             | .02.         | 27     | 02.         | 28    | .02.   |  |
| Info zur Terminart: Impfstandort: LKH Graz II Standort<br>West, Göstinger Str. 22, 8020 Graz                                                                                                    |                           |                                 |                      |                    |                |              | 08     | <u>:00</u>  | 08    | :00    |  |
|                                                                                                    |                           |                                 |                      |                    |                |              | 08     | :15         | 08    | :15    |  |
|                                                                                                    |                           |                                 |                      |                    |                |              | 08     | :30         | 08    | :30    |  |
| pätere Termine können durch Klicken auf                                                                                                    |                           |                                 |                      |                    |                |              | 08     | <u>8:45</u> | 08    | :45    |  |
| den Fren angezeigt werden.                                                                                                    |                           |                                 |                      |                    |                |              | 09     | 00:00       | 09    | :00    |  |
|                                                                                                    |                           |                                 |                      |                    |                |              |        | CONTRACT IN |       |        |  |

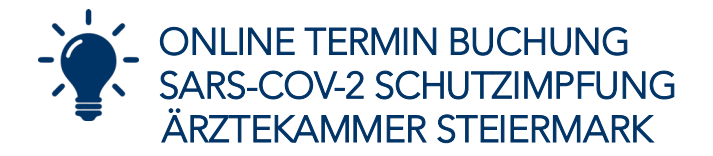

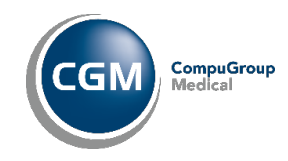

Nach der Terminauswahl können Sie wählen, ob die Terminbuchung mit einem vorhandenen CGM Life Konto durchführen werden soll. Im Zuge der Terminbuchung kann ein CGM Life Konto erstellt werden, dadurch können von Ihnen Änderungen an gebuchten Terminen vorgenommen werden. Die Terminbuchung kann auch ohne Erstellung eines Kontos durgeführt werden.

| Für Ihre Terminbuchung ist Ihre Anmeldung erforderlich, damit wir                                                                                                    | CGM LIFE KEY (Ihre E-Mail-Adresse)                                                                                                    |  |  |  |  |
|----------------------------------------------------------------------------------------------------|----------------------------------------------------------------------------------------------------|--|--|--|--|
| hren Termin zuordnen können.                                                                                                    | 1                                                                                                    |  |  |  |  |
| 3itte geben Sie Ihre Zugangsdaten für Ihr CGM LIFE Konto 🕕 ein,                                                                                                    | Passwort                                                                                                    |  |  |  |  |
| um Ihre Terminanfrage zu senden.                                                                                                    |                                                                                                    |  |  |  |  |
| Wenn Sie bereits ein CGM Life Konto haben,<br>können Sie hier Ihre Zugangsdaten eintragen<br>und durch klick auf "ANMELDEN" mit der<br>Terminbuchung fortfahren.                                                                                                    | Passwort vergessen? ANMELDEN                                                                                                    |  |  |  |  |
| Ferminanfrage ohne Registrierung senden                                                                                                    |                                                                                                    |  |  |  |  |
| sie haben die Möglichkeit, auch ohne Registrierung mit der Terminbu                                                                                                    | chung fortzufahren. Ihr Arzt benötigt dann lediglich ein paar                                                                                                    |  |  |  |  |
| nformationen, die Sie im nächsten Schritt angeben können.                                                                                                    | 5 5 7                                                                                                    |  |  |  |  |
|                                                                                                    |                                                                                                    |  |  |  |  |
| Bitte beachten Sie, dass eine Verwaltung Ihrer Termine nur mit einem                                                                                                    | CGM LIFE Konto 🕕 möglich ist.                                                                                                    |  |  |  |  |
| Bitte beachten Sie, dass eine Verwaltung Ihrer Termine nur mit einem<br>Vollen Sie kein CGM Life Konto erstellen und mit d<br>Impftermins fortfahren, klicken Sie av<br>"WEITER OHNE REGISTRIERUNG".                                                                                                    | er GGM LIFE Konto ()) möglich ist.<br>er Buchung des<br>uf<br>WEITER OHNE REGISTRIERUNG                                                                                                    |  |  |  |  |
| Bitte beachten Sie, dass eine Verwaltung Ihrer Termine nur mit einem<br>Vollen Sie kein CGM Life Konto erstellen und mit d<br>Impftermins fortfahren, klicken Sie au<br>"WEITER OHNE REGISTRIERUNG".<br>Terminanfrage mit Registrierung senden                                                                                                    | er Buchung des<br>uf WEITER OHNE REGISTRIERUNG                                                                                                    |  |  |  |  |
| Itte beachten Sie, dass eine Verwaltung Ihrer Termine nur mit einem<br>Indlen Sie kein CGM Life Konto erstellen und mit d<br>Impftermins fortfahren, klicken Sie au<br>"WEITER OHNE REGISTRIERUNG".<br>Ferminanfrage mit Registrierung senden<br>Venn Sie die CGM LIFE eSERVICES zum ersten Mal nutzen, registrier<br>ersönliches CGM LIFE Konto ①.                                                                                                    | er Sie sich im nächsten Schritt und erstellen dabei ganz einfach Ihr                                                                                                    |  |  |  |  |
| Bitte beachten Sie, dass eine Verwaltung Ihrer Termine nur mit einem<br>Vollen Sie kein CGM Life Konto erstellen und mit d<br>Impftermins fortfahren, klicken Sie au<br>"WEITER OHNE REGISTRIERUNG".<br>Ferminanfrage mit Registrierung senden<br>Venn Sie die CGM LIFE eSERVICES zum ersten Mal nutzen, registrier<br>versönliches CGM LIFE Konto ①.                                                                                                    | er Sie sich im nächsten Schritt und erstellen dabei ganz einfach Ihr<br>eine Menge weiterer Vorteile:                                                                                                    |  |  |  |  |
| Bitte beachten Sie, dass eine Verwaltung Ihrer Termine nur mit einem<br>Vollen Sie kein CGM Life Konto erstellen und mit d<br>Impftermins fortfahren, klicken Sie au<br>"WEITER OHNE REGIST RIERUNG".<br>Ferminanfrage mit Registrierung senden<br>Venn Sie die CGM LIFE eSERVICES zum ersten Mal nutzen, registrierung<br>versönliches CGM LIFE Konto ().<br>Das spart Ihnen in Zukunft nicht nur Zeit, sondern bringt Ihnen auch e<br>• Verwenden Sie Ihr CGM LIFE Konto bei allen Praxen, die di                                                                                         | er Buchung des<br>uf<br>WEITER OHNE REGISTRIERUNG<br>en Sie sich im nächsten Schritt und erstellen dabei ganz einfach Ihr<br>eine Menge weiterer Vorteile:<br>e CGM LIFE eSERVICES anbieten                                                              |  |  |  |  |
| Sitte beachten Sie, dass eine Verwaltung Ihrer Termine nur mit einem Vollen Sie kein CGM Life Konto erstellen und mit d Impftermins fortfahren, klicken Sie ar "WEITER OHNE REGIST RIERUNG".  Ferminanfrage mit Registrierung senden Venn Sie die CGM LIFE eSERVICES zum ersten Mal nutzen, registrier versönliches CGM LIFE Konto ①.  Das spart Ihnen in Zukunft nicht nur Zeit, sondern bringt Ihnen auch Verwenden Sie Ihr CGM LIFE Konto bei allen Praxen, die di Verwaten und koordinieren Sie Ihre Termine zu jeder Zeit                                                              | er Buchung des<br>uf<br>WEITER OHNE REGISTRIERUNG<br>en Sie sich im nächsten Schritt und erstellen dabei ganz einfach Ihr<br>eine Menge weiterer Vorteile:<br>e CGM LIFE eSERVICES anbieten                                                              |  |  |  |  |
| Bitte beachten Sie, dass eine Verwaltung Ihrer Termine nur mit einem Vollen Sie kein CGM Life Konto erstellen und mit d Impftermins fortfahren, klicken Sie au "WEITER OHNE REGISTRIERUNG".  Terminanfrage mit Registrierung senden  Venn Sie die CGM LIFE eSERVICES zum ersten Mal nutzen, registrier persönliches CGM LIFE Konto ①.  Das spart Ihnen in Zukunft nicht nur Zeit, sondern bringt Ihnen auch  Verwalten und koordinieren Sie Ihre Termine zu jeder Zeit Nutzen Sie weitere eSERVICES, die Ihr Arzt anbietet, wie z.  Verwenden Sie Ihr CGM LIFE Konto auch für weitere Produ | er Buchung des<br>uf<br>WEITER OHNE REGISTRIERUNG<br>en Sie sich im nächsten Schritt und erstellen dabei ganz einfach Ihr<br>eine Menge weiterer Vorteile:<br>e CGM LIFE eSERVICES anbieten<br>B. die Online-Rezeptbestellung u.a.m.<br>kte von CGM LIFE |  |  |  |  |

Im nächsten Schritt geben Sie Ihre E-Mail-Adresse ein und klicken Sie auf "WEITER"

| Details Ihrer Te     | erminbuchung                                        |                                       |      |  |
|----------------------|-----------------------------------------------------|---------------------------------------|------|--|
| Überprüfen Sie bitte | e die Angaben und buchen Sie anschließend Ihren Te  | rmin.                                 |      |  |
| Termin:              | 27.02.2021 08:00 Uhr                                | Sie sehen im linken Bereich die Infos |      |  |
| Terminart:           | SARS-COV-2 Schutzimpfung - AstraZeneca              | zum gewählten Termin.                 |      |  |
| Arzt / Behandler:    | LKH Graz II Standort West - Impfstraße 1            | Um fortzufahren, geben Sie unten      | Ihre |  |
| Standort:            | LKH Graz II Standort West, Göstinger Str. 22        | eMail Adresse ein und klicken Sie     |      |  |
| E-Mail-Adress        | e eingeben                                          | anschliesend auf weiter.              |      |  |
| Zur Bestätigung Ihr  | es Termins geben. Sie bitte Ihre E-Mail-Adresse ein |                                       |      |  |
| muster.impfling@     | )muster.impfung.com                                 |                                       |      |  |
|                      |                                                     | w                                     | ITER |  |

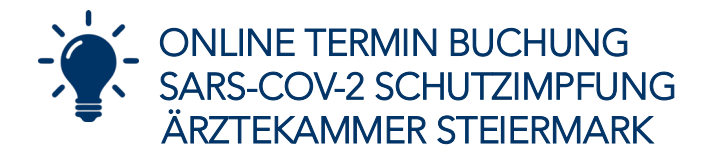

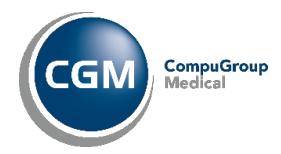

Bitte befüllen Sie alle geforderten Kontaktdaten und klicken Sie anschließend auf "WEITER"

| Anrede *                                                                                                    |                                              | Titel                                                                                                    |  |  |
|----------------------------------------------------------------------------------------------------|----------------------------------------------|----------------------------------------------------------------------------------------------------|--|--|
| Frau                                                                                                    | Dr. med.                                     |                                                                                                    |  |  |
| /orname *                                                                                                    | Nachname *                                   |                                                                                                    |  |  |
| Anna                                                                                                    | Muster                                       |                                                                                                    |  |  |
| Geburtsdatum *                                                                                                    |                                              | Telefon (für Rückfragen) *                                                                                                    |  |  |
| 29 🗸 April 🗸 1981                                                                                                    | +43 664 1234567890                           |                                                                                                    |  |  |
| alzantiart                                                                                                    |                                              | The second second |  |  |
| Akzeptiert.     Bef die     Mit dem Absenden meiner Terminanfrage ak     K  emerkung und/oder Fragen zum Termin (maximal 150.2) | üllen Sie<br>Datens<br>licken Si<br>Zeichen) | e anschliesend auf "WEITER" um fortzufahren.                                                                                                    |  |  |

Sind alle Daten korrekt, können Sie mit Klick auf "TERMIN BUCHEN" die Terminanfrage absenden.

| a Angaben und buchen sie anschließend ihren Te | rm <mark>in</mark> .                                                                                                    |
|------------------------------------------------|----------------------------------------------------------------------------------------------------|
| 27.02.2021 08:00 Uhr                           |                                                                                                    |
| SARS-COV-2 Schutzimpfung - AstraZeneca         | Überprüfen Sie nochmals alle Daten auf Ibre                                                                                                    |
| LKH Graz II Standort West - Impfstraße 1       | Richtigkeit und klicken Sie auf                                                                                                    |
| LKH Graz II Standort West, Göstinger Str. 22   | "TERMIN BUCHEN" um die Buchung                                                                                                    |
| muster.impfling@muster.impfung.com             | aurcnzutunren.                                                                                                    |
| Frau Anna Muster                               |                                                                                                    |
| +43 664 1234567890                             |                                                                                                    |
|                                                | 27.02.2021 08:00 Uhr<br>SARS-COV-2 Schutzimpfung - AstraZeneca<br>LKH Graz II Standort West - Impfstraße 1<br>LKH Graz II Standort West, Göstinger Str. 22<br>muster.impfling@muster.impfung.com<br>Frau Anna Muster<br>+43 664 1234567890 |

Bei Buchungseingang, versendet das System automatisch eine E-Mail an die angegebene E-Mai-Adresse. Anschließend wird Ihre Terminanfrage manuell von der zuständigen Stelle der Ärztekammer Steiermark geprüft und freigegeben. Sie erhalten nach Bestätigung des Termins eine weitere E-Mail. Dies kann unter Umständen einige Tage in Anspruch nehmen.

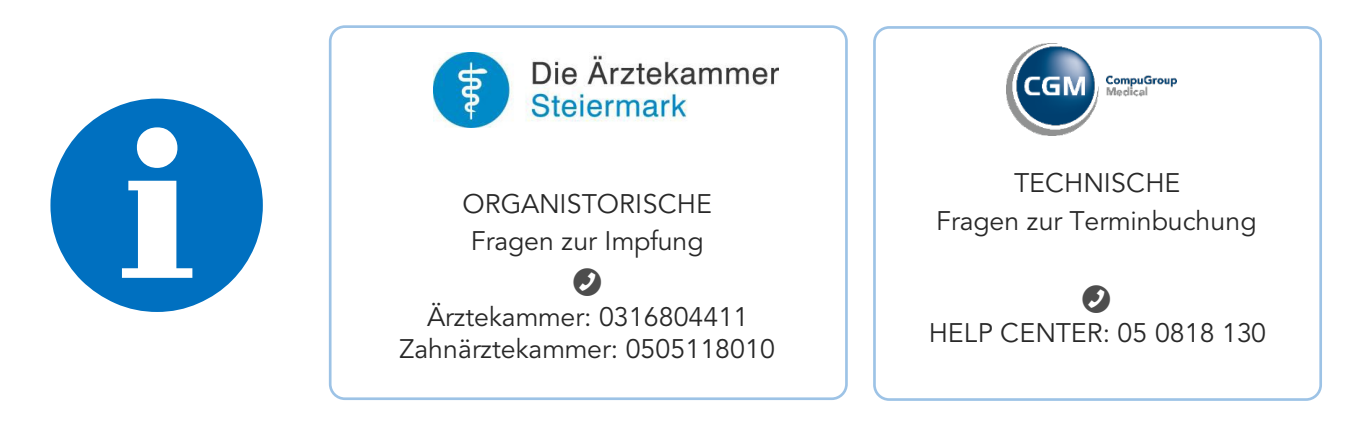

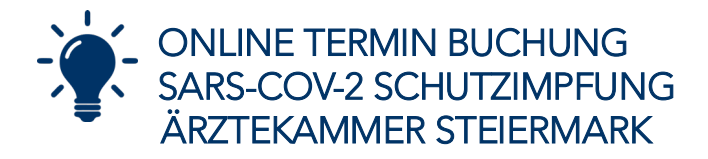

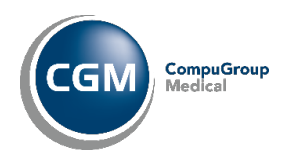

## FAQs

#### Ich habe einen Termin gebucht, aber keine Bestätigung erhalten?

Wenn Sie beim Buchungsabschluss die untenstehende Nachricht erhalten haben, ist Ihre Terminanfrage eingegangen. Es sind keine weiteren Schritte erforderlich. Nach der Prüfung und Freigabe des Termins durch die zuständige Stelle der Ärztekammer Steiermark erhalten Sie gesondert eine Bestätigungsmail. Dies kann unter Umständen mehrere Tage dauern, prüfen Sie ggf. Ihren SPAM Ordner.

Vielen Dank für Ihre Terminanfrage

Ihre Terminanfrage wurde erfolgreich versendet.

Wir werden Sie in Kürze per E-Mail benachrichtigen.

Sie können den Status Ihrer Terminanfragen über "Meine Termine" nachverfolgen.

Ich habe einen falschen Termin gebucht und möchte diesen stornieren bzw. ich habe mich versehentlich zwei Mal für eine Impfung angemeldet.

Wenn Sie ein CGM Life Konto erstellt haben, können Sie den gebuchten Termin selbständig in Ihrem Konto stornieren. Haben Sie kein Konto erstellt kontaktieren Sie bitte Ihre Ärztekammer, diese kann den gebuchten Termin für Sie stornieren.

# Ich habe mir im Zuge der Terminbuchung ein CGM Life Konto angelegt und möchte für meine Mitarbeiter Termine buchen?

Wenn Sie ein CGM Life Konto erstellt haben, loggen Sie sich bitte zunächst aus und führen Sie im Anschluss erneut eine Buchung für die gewünschte Person mit deren E-Mail-Adresse durch.

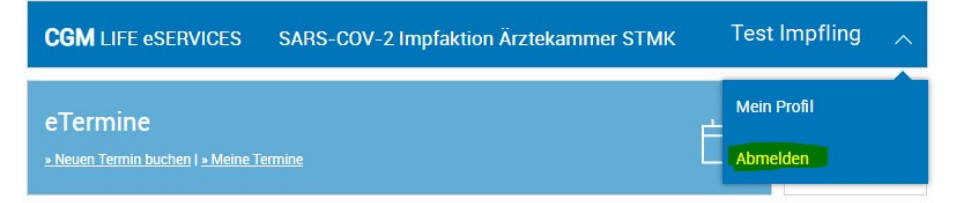

Alternativ buchen Sie mit Ihrem Konto erneut einen Termin und geben den Namen der zu impfenden Person im Bemerkungsfeld im Zuge der Terminbuchung ein.

#### Die Terminbuchungsseite öffnet sich nicht, bzw. die Seite lädt sehr langsam?

Möglicherweise ist Ihre Internetverbindung langsam. (Dies kann gerade bei eCard Anschlüssen, die meist in Ordinationen zu finden sind, der Fall sein). Versuchen Sie die Buchung ggf. von einem anderen PC, von zu Hause oder von Ihrem Mobilgerät.

#### Ich habe kein CGM Life Konto, muss ich zwingend eines erstellen?

NEIN, wählen Sie "WEITER OHNE REGISTRIERUNG" im Buchungsprozess. Eine Terminbuchung kann auch ohne CGM Life Konto erfolgen. Eine Änderung bzw. Stornierung von gebuchten Terminen ist jedoch nur bei vorhandenem Konto möglich.

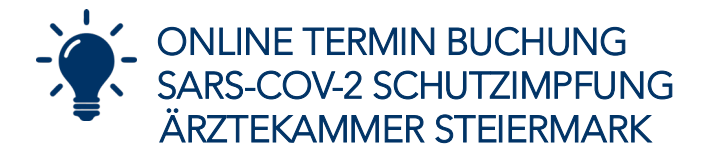

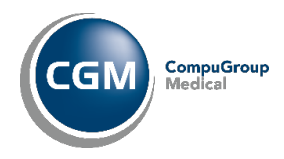

### Ich finde den Punkt "WEITER OHNE REGISTRIERUNG" nicht?

Wenn Sie z.B. über ein Smartphone buchen, ist aufgrund der Auflösung der Button meist weiter unten auf der Website. Scrollen Sie bitte weiter nach unten.